## CARA MENJALANKAN PROGRAM

- 1. Install Xampp v3.2.1
- 2. Install sublime text 2
- 3. Import database kedalam localhost
  - a. Buka web browser (mozilla firefox/google chrome/internet explorer)
  - b. Ketik localhost/phpmyadmin pada kotak url.

( ) i localhost/phpmyadmin/#

c. Ketik localhost/phpmyadmin pada kotak url.

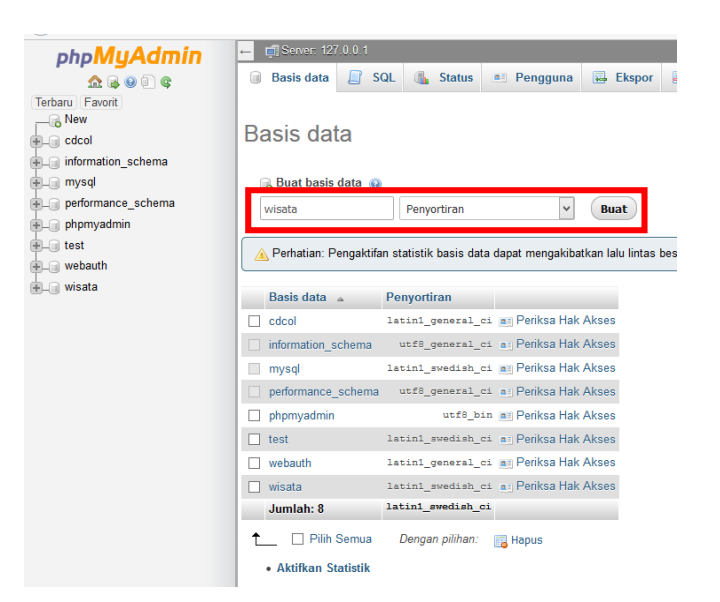

## d. Import database wisata.sql

Mengimpor ke dalam server saat ini

| Berkas untuk Diimpor:                                                                                                    |          |            |                         |  |
|----------------------------------------------------------------------------------------------------|----------|------------|-------------------------|--|
| Dapat berupa berkas terkompresi (gzip, bzip2, zip) atau tidak.<br>Nama berkas terkompresi harus diakhir dengan <b>.[format].[kompresi]</b> . Contoh: <b>.sql.zip</b> |          |            |                         |  |
| Telusuri komputer Anda:                                                                                                    | Telusuri | wisata.sql | (Batas ukuran: 2,048KB) |  |
| Set karakter berkas: utf-                                                                                                    | 8        | ~          |                         |  |

e. Klik tombol kirim

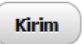

## 4. Login admin

| Login Sisten | 1         |
|--------------|-----------|
| Username     | lusername |
| Password     | password  |
|              | Masuk     |

masukkan username : yuda1212 password : yuda1212.

5. Halamn Utama Admin

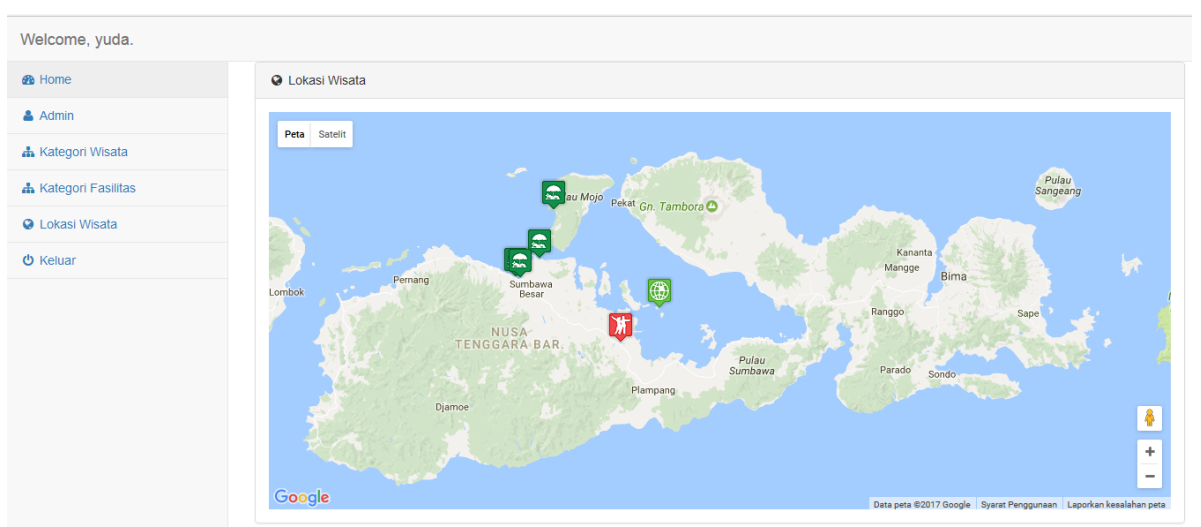

a. Untuk input/ubah/hapus data admin gunakan menu admin

占 Admin

- b. Untuk input/ubah/hapus data kategori wisata gunakan menu Kategori wisata
- c. Untuk input/ubah/hapus uata wisata menu lokasi wisata

😵 Lokasi Wisata

d. Untuk keluar dari sistem

U Keluar